## Activer le mode édition

Le mode édition peut-être activé de deux manière différentes :

- cliquez sur le bouton "Activer le mode édition" en haut à droit de la page du cours Madoc
- cliquez sur le lien "Activer le mode édition" dans le panneau "Administration".
  - Activer le mode édition permet aux enseignants d'intervenir sur l'apparence et les fonctionnalités du cours. Il est ainsi possible de créer et paramétrer des activités et des ressources et utiliser les icônes d'édition pour gérer l'affichage et la position des différents éléments d'un cours Madoc.
  - Vous pouvez désactivez le mode édition suivant la même procédure que pour l'activer. A la différence que le bouton et le lien "Activer le mode édition" auront changé leur intitulé pour "Désactiver le mode édition".

From: https://wiki.univ-nantes.fr/ - **Wiki** 

Permanent link: https://wiki.univ-nantes.fr/doku.php?id=moodle:general:activer\_mode\_edition&rev=1377524901

Last update: 2013/08/26 15:48

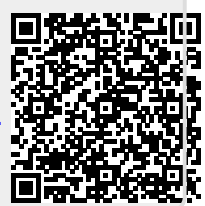